# PowerSuite

EASY | ROBUST | PROVEN

**Mint Payments Integration** 

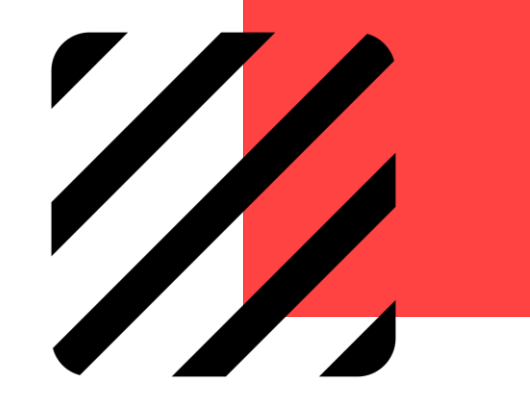

### Mints Payments Integration with PowerSuite

Set-up & Configuration

Customer Pays Online Upon Received Client Statement / Invoice

Customer Presents Credit Card for Instore Payment

### Set-up & Configuration

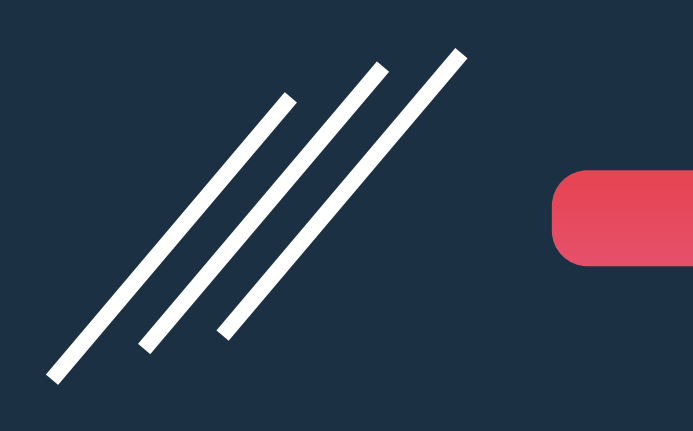

### Configure Mint Payments API Credentials in PowerSuite

- Agency owner needs to send an email to <u>payment.support@mintpayments.com</u> with following:
  - Agency name
  - Address and
  - ABN number

Mint Payments support team will provide the agency owner the following:

- 2 API URL
  - API Access Key
  - Company Token

### Configure Mint Payments API Credentials in PowerSuite

3 Go to PowerSuite > Gear Icon > System Setting > Company Setting

|                                                                                                    | Booking No. Q 🥱 🖬 🏟 🚊 🔁 |
|----------------------------------------------------------------------------------------------------|-------------------------|
|                                                                                                    | User                    |
| System Setting                                                                                                    | Group                   |
| The Company Setting                                                                                                    | System Tables           |
| PNR Product Code Mapping                                                                                                    | System Setting          |
| E Template Setting                                                                                                    | System Date             |
| API User ID                                                                                                    | el earninn              |
| Mail Server Setting                                                                                                    |                         |
| Management Service Service Ser |                         |
| A IPCC Setting                                                                                                    |                         |
| Sabre Profile Mapping                                                                                                    |                         |
| 🗘 Serko Integration                                                                                                    |                         |
| PSFO WebService                                                                                                    |                         |
| Download PowerSuiteCloud Tools                                                                                                    |                         |
| Security Setting                                                                                                    |                         |
|                                                                                                    |                         |

4

#### Scroll down to Payment Gateway section. Click on the "modify" icon

| Payment Gateway ———————————————————————————————————— |     |             |           |     |   |
|------------------------------------------------------|-----|-------------|-----------|-----|---|
| Nar                                                  | ime | Account No. | User Name | URL | 1 |
|                                                      |     |             |           |     |   |

### Configure Mint Payments API Credentials in PowerSuite

- Select MintPay in the payment gateway name
- Input the following that get from Mint Payments
  - Input Company Token
  - API URL
  - API Access Key
- Input "Online" in the "Authorization User ID"
- Leave blank for "Credit Card Type" and "Merchant No.
- Once click Save, API Token will be generated

Click Save to complete the Configuration

|   |                           | Paym                                          | ent Gatev | vay Maintenance |          | ×    |
|---|---------------------------|-----------------------------------------------|-----------|-----------------|----------|------|
| 1 | Name                      | MintPay                                       | -         | Company Token   | XXXXXXXX | +    |
|   | Automation User ID        | Online<br>https://hpp.mintpaymeAPI_Tokennts.n | et        | Merchant No.    |          |      |
|   | API URL<br>API Access Key | https://xxxxxxxxxxxxxxxxxxxxxxxxxxxxxxxxxxx   |           | API Token       |          | _    |
|   |                           |                                               |           |                 |          | Save |

5

### CUSTOMER PAYS ONLINE

Upon Received Client Statement / Invoice

### **Booking Folder Created**

| Order - SO0                                                                                                    | 000005426 (daphn | e) - MR PETER (  | CHUNG - Quo                   | ted                                        |     |                      |               |                |                  |                |              | Options - | Save     |
|----------------------------------------------------------------------------------------------------|------------------|------------------|-------------------------------|--------------------------------------------|-----|----------------------|---------------|----------------|------------------|----------------|--------------|-----------|----------|
| Order Type                                                                                                    | Sales Order      |                  | <ul> <li>Trip Date</li> </ul> | 11NOV21                                    |     |                      | Trip Deadline |                |                  |                |              |           |          |
| Booking Type                                                                                                    | Retail           |                  | - Customer                    | No. RETAIL0002                             |     |                      | Name          | MR PETER CHUN  | G                | Bill Company   | ravel Policy |           |          |
| Sales ID                                                                                                    | tom/Tom          |                  | Your Ref.                     |                                            |     |                      | Our Ref.      |                |                  | TCID           | daphne/Da    | aphne Liu | -        |
| Campaign                                                                                                    |                  |                  | •                             |                                            |     |                      |               |                |                  |                |              |           |          |
| Contact                                                                                                    |                  |                  |                               |                                            |     |                      |               |                |                  |                |              |           |          |
| Name                                                                                                    | CHUNG            | PETER            |                               | MR                                         |     | Email peter@gmail.co | om            | Tel. Tel.      | Address          |                |              |           |          |
|                                                                                                    | BILLING INFO.    |                  |                               | AD FILES 🛄 MESSA                           | GE  | TA SK                |               |                |                  |                |              |           |          |
| Pax                                                                                                    |                  |                  |                               |                                            |     |                      | Add Services  |                |                  |                |              |           |          |
| PTC Pass                                                                                                    | enger Name       |                  |                               |                                            |     | Lead Pax             | <b>B 4</b>    |                | 2 · 🖨 ·          | ଚ୍ଚ <u>କ</u> - | <b>∱</b> -   |           | <u> </u> |
| 1 ADT CHU                                                                                                    | NG/PETER MR      |                  |                               |                                            |     | (5) E                |               |                |                  |                |              |           |          |
|                                                                                                    |                  |                  | ~                             |                                            |     |                      |               |                |                  |                |              |           |          |
| × Service                                                                                                    | Pax 🎬            | Itinerary 🖵 Docu | ment 🔎 Recei                  | pt/Payment 🖵 Trust                         | *5  | Booking History      |               |                |                  |                |              |           |          |
| r in the second second | Unit Sales       | Unit             | Cost                          | Unit Sales Tax                             | QTY | Total Sales          | Τα            | tal Cost       | Total Sales Tax  | Total Discount |              | Pkg       | Suppress |
| AUI                                                                                                    | 0 1,52           | 0.00 AUD         | 1,500.00                      | 250.00                                     | 1   | AUD                  | 1,770.00 AUD  | 1,750.00       | 250.00           | 0.0            | 00           | -         | 0        |
| 1<br>Intil Air Ti                                                                                                    | iakat BSD 15     |                  |                               | SYD/HKG/SYD By CX                          |     |                      |               | Donosit Rolons |                  |                |              | a 6       |          |
|                                                                                                    | ICKEL - DSP - 15 |                  |                               | Status: HK                                 |     | CHUNG/PETER MR       |               | Deposit Dalanc | e                |                |              | 8 19      |          |
|                                                                                                    | D 12             | 0.00 AUD         | 120.00                        | 0.00                                       | 7   | AUD                  | 840.00 AUD    | 756.00         | 0.00             | 0.0            |              |           |          |
| 2<br>Hotel - 60                                                                                                    | D                |                  |                               | SHERATON HOTEL(HKG)<br>DELUXE SINGLE Date: | )1X | CHUNG/PETER MR       |               | Deposit Balanc | e Prepay. Paymen | 3              |              |           |          |

### Payment Plan

| Order - Se                | O0000005426 (da                            | phne) - MR PETER Cl                                    | HUNG - Que | oted                                    |                                      |     |              |        |            |                 |               |               |           | Options - | Save     |
|---------------------------|--------------------------------------------|--------------------------------------------------------|------------|-----------------------------------------|--------------------------------------|-----|--------------|--------|------------|-----------------|---------------|---------------|-----------|-----------|----------|
| Order Type                | Sales Order                                | -                                                      | Trip Date  |                                         | 11NOV21                              |     | Trip De      | adline |            |                 | _             |               |           |           |          |
| Booking Type              | Retail                                     |                                                        |            |                                         |                                      |     | Daymont Plan |        |            |                 |               | Trave         | Policy    |           |          |
| Sales ID                  | tom/Tom                                    |                                                        |            |                                         |                                      |     | Fayment Flan |        |            |                 |               | da            | phne/Daph | ine Liu   | -        |
| Campaign                  |                                            | Passenger                                              |            |                                         |                                      |     |              |        |            |                 |               |               |           |           |          |
| Contact                   |                                            | 1. CHUNG/F                                             | PETER MR   | ADT                                     |                                      |     |              |        |            |                 |               |               |           |           |          |
| Name                      | CHUNG                                      | Туре                                                   |            |                                         | Date                                 |     | Amo          | unt D  | escription |                 | +             |               |           |           |          |
|                           |                                            | Deposit                                                |            | -                                       | 06JAN21                              |     | 300          | .00    |            |                 | Ŵ             |               |           |           |          |
|                           |                                            | Balance                                                |            | •                                       | 30JAN21                              |     | 2,610        | .00    |            |                 | Ŵ             |               |           |           |          |
| Pax<br>PTC P:<br>1 ADT CH | ASSENGER NAME<br>HUNG/PETER MR<br>ICE APAX | Summary<br>Booking Total<br>Payment Plan<br>Difference | Total      | 2,610.0<br>2,910.0<br>-300.0            | 0<br>0<br>0                          |     |              |        |            |                 |               | <del>آن</del> |           | <u></u>   |          |
| 2                         |                                            |                                                        |            |                                         |                                      |     |              |        |            |                 | Save          |               |           |           |          |
| 1 <b>-</b>                | Unit Sales                                 | Unit C                                                 | ost        | Unit Sa                                 | les Tax QTY                          |     | Total Sales  |        | Total Cost | Total Sales Tax | Total Discoun | t             |           | Pkg       | Suppress |
| 1<br>Int'l A              | AUD<br>ir Ticket - BSP - 15                | 1,520.00 AUD                                           | 1,500.00   | SYD/HKG/SY<br>Date:11NOV2<br>Status: HK | 250.00 1<br>7D By CX<br>21 - 18NOV21 | AUD | 1,770.00     | AUD    | 1,750.00   | 250.00          |               | 0.00          |           | i 4       | 0        |

### **Email Client Statement**

Client Statement - <u>SO000005426</u> (daphne) - MR PETER CHUNG

| Passenger(s)     |         | ~                               | I I of 1 ▷ ▷I               | Find   Next<br><b>XMLTRAVEL PTY LTD</b><br>GROUD FLOOR 182 CAPEL STREET, SYDNEY<br>Tel: +65 3256 9865   Email: bookings@xmltvl.com   ABN # 1266222133 |      |
|------------------|---------|---------------------------------|-----------------------------|----------------------------------------------------------------------------------------------------|------|
| Header Remark    |         |                                 | Email                       | T                                                                                                    | ×    |
| Cost Item Remark | Subject | Client Statement - SO0000005426 |                             |                                                                                                    |      |
| Footer Remark    | Send to | MR CHUNG PETER                  |                             | peter@gmail.com                                                                                                    |      |
|                  |         | Name                            |                             | Email                                                                                                    |      |
|                  |         | Name                            |                             | Email                                                                                                    |      |
| Update           | Cc.     | Email                           |                             |                                                                                                    |      |
|                  | Bcc.    | Email                           |                             |                                                                                                    |      |
|                  | Message |                                 |                             |                                                                                                    |      |
|                  |         |                                 |                             |                                                                                                    |      |
|                  |         |                                 |                             |                                                                                                    |      |
|                  |         |                                 |                             |                                                                                                    | Send |
|                  |         |                                 | Thursday 11 November 2021 - | Hotel                                                                                                    | _    |
|                  |         |                                 | SHERATON HOTEL              |                                                                                                    |      |

### **Customer Received Client Statement**

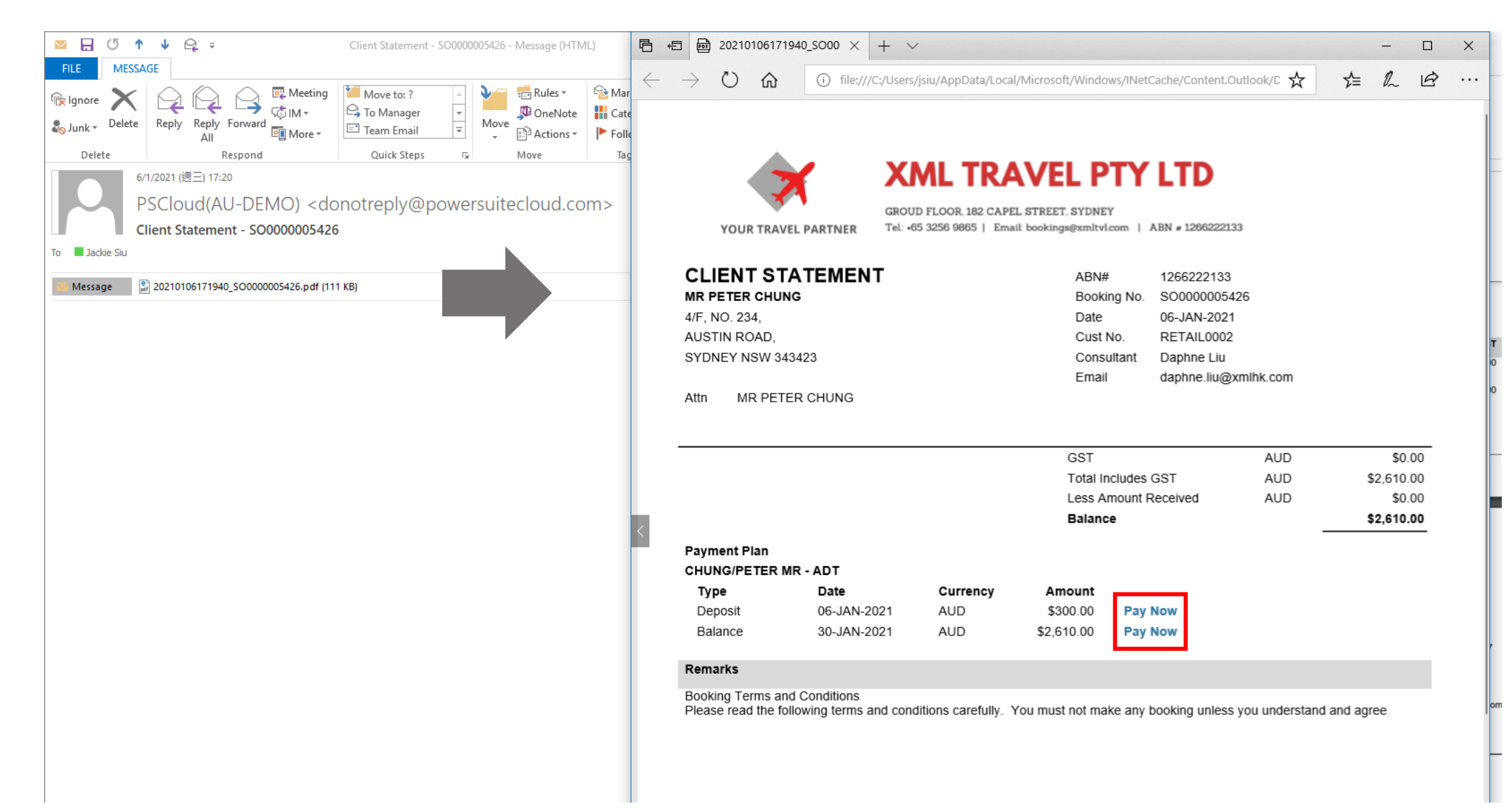

### **Customer Input Credit Card Details**

| Nir                                 | nt                                           |
|-------------------------------------|----------------------------------------------|
| Make one-off payment to             | 450 -456 Victoria Rd<br>Gladesville NSW 2111 |
| XML                                 | P: 0407880076<br>E: ivy@xmlhk.com            |
| Payment Amount                      |                                              |
| 300.00                              |                                              |
| Email Receipt to                    |                                              |
| peter@gmail.com                     |                                              |
| Customer Reference                  |                                              |
| B1pv82fe7R13O0OsG761ZHVu70bznhq_300 | .00                                          |
| Invoice No.                         |                                              |
| SO000005426                         |                                              |
|                                     |                                              |
| Card Details                        | VISA Municari Attactication                  |
|                                     |                                              |

System captures the booking folder reference, amount to be paid

| CVV Code 🕐 |
|------------|
| CVV Code 🕐 |
| CVV Code 🕐 |
| CVV Code 🕐 |
| CVV Code 🕢 |
|            |
| 123        |
| 123        |
| AUD \$9.0  |
| AUD\$309.0 |
|            |

✓ I confirm by paying this invoice that I have read, understood and agreed to be bound by the Agreements, Terms and Conditions enforced by Mint Sales Australia Pty Ltd and its Acquirers/Partners.

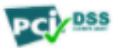

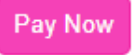

Customer input credit card details

### **Customer Confirms to Proceed**

| Card Details                                          |                                  |
|-------------------------------------------------------|----------------------------------|
| Name                                                  |                                  |
| Peter                                                 |                                  |
| Card Number                                           |                                  |
| 41111111111111                                        |                                  |
| Expiry Date                                           | CVV Code                         |
| 05 22                                                 | 123                              |
|                                                       |                                  |
| Surcharge                                             | AUD \$9.00                       |
|                                                       |                                  |
| Total Amount                                          | AUD\$309.00                      |
| I confirm by paying this invoice that I have read, ur | nderstood and agreed to be bound |

by the Agreements, Terms and Conditions enforced by Mint Sales Australia Pty Ltd and its Acquirers/Partners.

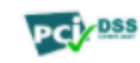

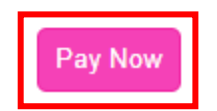

### Confirmation

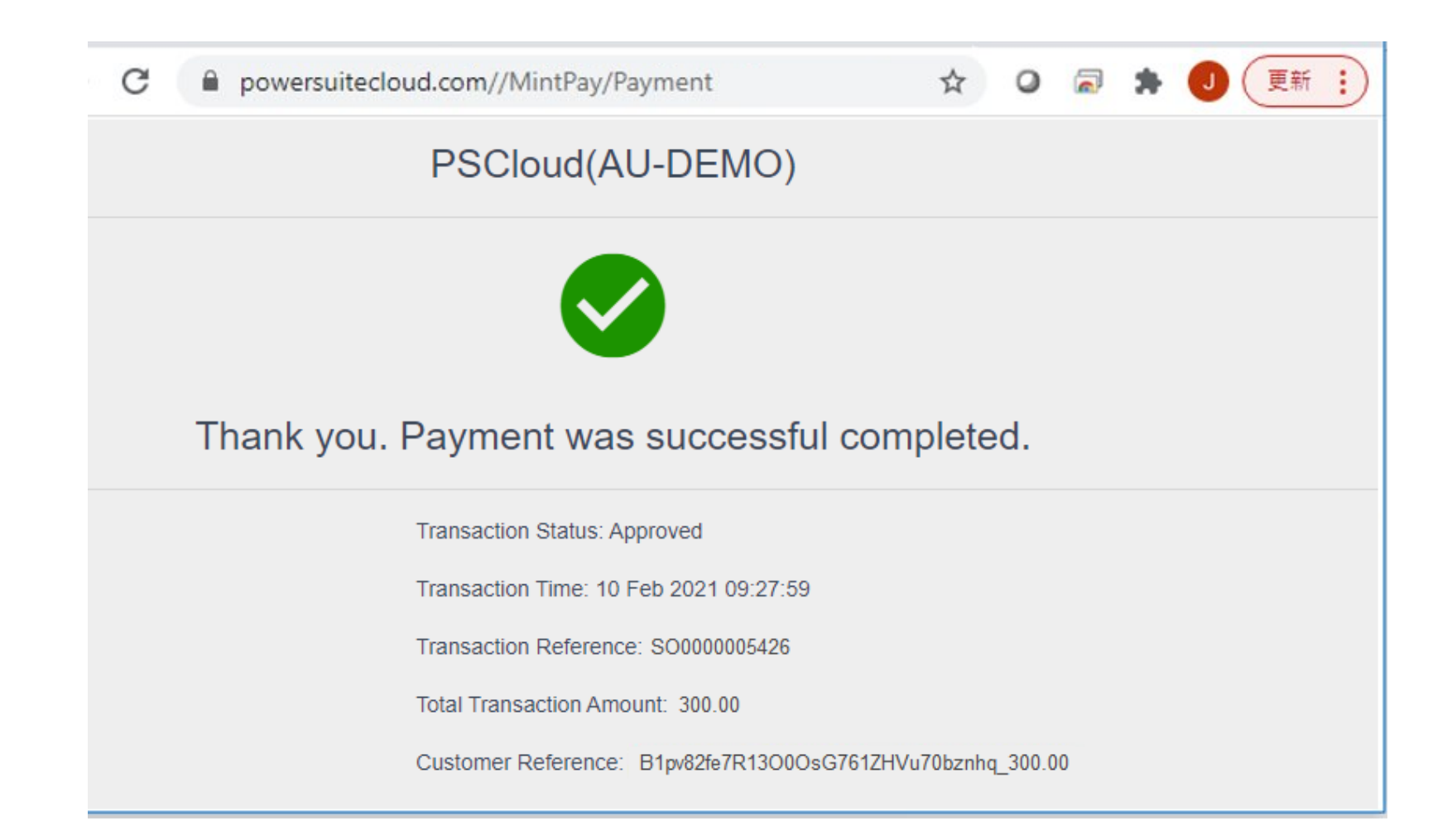

### Receipt Auto Generated in Booking Folder

| Order - SO00 | 000005426 (daphne | e) - MR PETER CHI   | JNG - Active |            |                        | ×                                                       | XML TR                                            | AVE                         | L PTY                     | LTD         |                  |         |                 |
|--------------|-------------------|---------------------|--------------|------------|------------------------|---------------------------------------------------------|---------------------------------------------------|-----------------------------|---------------------------|-------------|------------------|---------|-----------------|
|              |                   |                     |              |            |                        | YOUR TRAVEL PARTNER                                     | GROUD FLOOR, 182 CAP<br>R Tel: +65 3256 9865   Em | EL STREET,<br>ail: bookings | SYDNEY<br>@xmltvl.com   A | .BN # 12662 | 22133            |         |                 |
| Order Type   | Sales Order       | •                   | Trip Date    | 11NOV21    |                        |                                                         | -                                                 |                             |                           |             |                  |         |                 |
| Bookina Type | Retail            | •                   | Customer No. | RETAIL0002 |                        | DEPOSIT RECEIP                                          | 1                                                 |                             | ABN#                      | 12662222    | 133              |         |                 |
|              |                   |                     |              |            |                        | 4/F, NO. 234,                                           |                                                   |                             | NO.<br>Booking No.        | SO0000      | 01111            |         |                 |
| Sales ID     | tom/Tom           | •                   | Your Ref.    |            |                        | AUSTIN ROAD,                                            |                                                   |                             | Date                      | 06-JAN-2    | 2021             |         |                 |
| Campaign     |                   | •                   |              |            |                        | SYDNEY NSW 343423                                       |                                                   |                             | Cust No.                  | RETAIL0     | 002              |         |                 |
|              |                   |                     |              |            |                        |                                                         | 1                                                 |                             | Consultant<br>Email       | Daphne L    | Liu<br>iu@ymlbk/ | com     |                 |
| Contact      |                   |                     |              |            |                        | Aur Michelen Choice                                     | ,                                                 |                             | Linai                     | uaprine.ii  | u@ximinc.        | 2011    |                 |
|              | 0.000             | 05750               |              |            | Frank and a Orana il a | Description                                             | Currency U                                        | nit Fare                    |                           | Tax         | GST              | Qty     | Amount          |
| Name         | CHUNG             | PETER               |              | MR         | Email peter@gmail.co   | 1 BSP Flight                                            | AUD \$                                            | 1,520.00                    | s                         | \$250.00    | \$0.00           | 1       | \$1,770.00      |
|              | BILLING INFO.     | CREDIT CARD         | PLOAD FILES  |            | TASK                   | Routing                                                 | Dep. Date                                         | Dep. T                      | ime Arr. Date             | Arr         | . Time           | Airline | Flight No. Clas |
|              |                   |                     | _            |            | _                      | HONG KONG/SYDNEY                                        | 11NOV21<br>18NOV21                                | ں<br>1                      | 1000 11NOV21              | 1<br>1      | 1000             | CX      | 5545            |
| Pax          |                   |                     |              |            |                        | 2 Hotel                                                 | AUD                                               | \$120.00                    |                           | \$0.00      | \$0.00           | 7       | \$840.00        |
| BTC Basso    | ngor Namo         |                     |              |            | Load Pay               | City:                                                   | HONG KONG                                         |                             |                           |             |                  |         |                 |
| FIG Fasse    | nger Name         |                     |              |            |                        | Hotel Name:                                             | SHERATON HOTEL                                    | 0                           |                           |             | 4011/01/         | 24      |                 |
| 1 ADT CHUN   | G/PETER MR        |                     |              |            | L 🔇 🗷                  | Room Type:                                              | SINGLE                                            | Br                          | m Category:               |             | DELUX            | E       |                 |
|              |                   |                     |              |            |                        | Number of room(s):                                      | 1                                                 |                             | in outogory.              |             | 022071           | -       |                 |
| Service      | 🐣 Pax 📑           | Itinerary 🛄 Documer | nt Payment   | 🖵 Trust    | Booking History        | INV doc<br>INV cem                                      |                                                   |                             |                           |             |                  |         |                 |
|              |                   |                     |              |            |                        |                                                         |                                                   | (                           | GST                       |             | A                | UD      | \$0.00          |
| Туре         | Documer           | nt No.              | Status       | Date       | Amoun                  |                                                         |                                                   | e e                         | Total Includes G          | ST          | A                | UD      | \$2,610.00      |
|              |                   |                     |              |            |                        | -                                                       |                                                   |                             | Deposit Receiv            | ed          | A                | UD      | \$300.00        |
| 1 Deposit    | DP00000           | 01111               | Valid        | 06JAN21    | AUD                    | Deposit1                                                |                                                   |                             |                           |             |                  |         |                 |
|              |                   |                     |              |            |                        | Deposit2                                                |                                                   |                             |                           |             |                  |         |                 |
|              |                   |                     |              |            |                        | **Thank you for your money re<br>DEPOSIT IS NON REFUNDA | eceived for your booking**<br>BLE                 |                             |                           |             |                  |         |                 |

### CUSTOMER PRESENTS CREDIT CARD FOR INSTORE PAYMENT

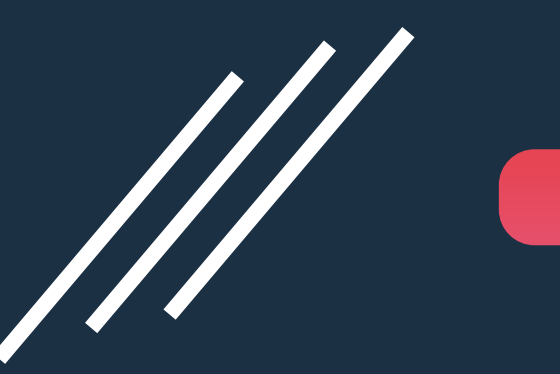

### **Booking Folder Created**

| Order - SO0                                                                                                    | 000005426 (daphn | e) - MR PETER (  | CHUNG - Quo                   | ted                                        |     |                      |               |                |                  |                |              | Options - | Save     |
|----------------------------------------------------------------------------------------------------|------------------|------------------|-------------------------------|--------------------------------------------|-----|----------------------|---------------|----------------|------------------|----------------|--------------|-----------|----------|
| Order Type                                                                                                    | Sales Order      |                  | <ul> <li>Trip Date</li> </ul> | 11NOV21                                    |     |                      | Trip Deadline |                |                  |                |              |           |          |
| Booking Type                                                                                                    | Retail           |                  | - Customer                    | No. RETAIL0002                             |     |                      | Name          | MR PETER CHUN  | G                | Bill Company   | ravel Policy |           |          |
| Sales ID                                                                                                    | tom/Tom          |                  | Your Ref.                     |                                            |     |                      | Our Ref.      |                |                  | TCID           | daphne/Da    | aphne Liu | -        |
| Campaign                                                                                                    |                  |                  | •                             |                                            |     |                      |               |                |                  |                |              |           |          |
| Contact                                                                                                    |                  |                  |                               |                                            |     |                      |               |                |                  |                |              |           |          |
| Name                                                                                                    | CHUNG            | PETER            |                               | MR                                         |     | Email peter@gmail.co | om            | Tel. Tel.      | Address          |                |              |           |          |
|                                                                                                    | BILLING INFO.    |                  |                               | AD FILES 🛄 MESSA                           | GE  | TA SK                |               |                |                  |                |              |           |          |
| Pax                                                                                                    |                  |                  |                               |                                            |     |                      | Add Services  |                |                  |                |              |           |          |
| PTC Pass                                                                                                    | enger Name       |                  |                               |                                            |     | Lead Pax             | <b>B 4</b>    |                | 2 · 🖨 ·          | ଚ୍ଚ <u>କ</u> - | <b>∱</b> -   |           | <u> </u> |
| 1 ADT CHU                                                                                                    | NG/PETER MR      |                  |                               |                                            |     | (5) E                |               |                |                  |                |              |           |          |
|                                                                                                    |                  |                  | ~                             |                                            |     |                      |               |                |                  |                |              |           |          |
| × Service                                                                                                    | Pax 🎬            | Itinerary 🖵 Docu | ment 🔎 Recei                  | pt/Payment 🖵 Trust                         | *5  | Booking History      |               |                |                  |                |              |           |          |
| r in the second second | Unit Sales       | Unit             | Cost                          | Unit Sales Tax                             | QTY | Total Sales          | Τα            | tal Cost       | Total Sales Tax  | Total Discount |              | Pkg       | Suppress |
| AUI                                                                                                    | 0 1,52           | 0.00 AUD         | 1,500.00                      | 250.00                                     | 1   | AUD                  | 1,770.00 AUD  | 1,750.00       | 250.00           | 0.0            | 00           | -         | 0        |
| 1<br>Intil Air Ti                                                                                                    | iakat BSD 15     |                  |                               | SYD/HKG/SYD By CX                          |     |                      |               | Donosit Rolons |                  |                |              | a 6       |          |
|                                                                                                    | ICKEL - DSP - 15 |                  |                               | Status: HK                                 |     | CHUNG/PETER MR       |               | Deposit Dalanc | e                |                |              | 8 19      |          |
|                                                                                                    | D 12             | 0.00 AUD         | 120.00                        | 0.00                                       | 7   | AUD                  | 840.00 AUD    | 756.00         | 0.00             | 0.0            |              |           |          |
| 2<br>Hotel - 60                                                                                                    | D                |                  |                               | SHERATON HOTEL(HKG)<br>DELUXE SINGLE Date: | )1X | CHUNG/PETER MR       |               | Deposit Balanc | e Prepay. Paymen | 3              |              |           |          |

### Login to Mint Payments Portal

#### 🔄 🕁 🛛 🗟 🛸 🌏 Mint Tuesday, Jan 05 2021, 16:36:48 log 2 Merchant A Dashboard ivy.tsang USERS Dashboard 2 Active 🖵 Virtual Terminal DAILY TRANSACTIONS As of Tuesday Jan 05 2021, 16:36:48 📕 Company Sales Value Volume Sales 🔒 Users Refunds > \$1,854.00 Refunds 1 Declined Transactions \$ Daily Summary MONTH TO DATE TRANSACTIONS 📥 Exports As of Tuesday Jan 05 2021, 16:36:48 Sales Value Volume Settings Sales Refunds > \$1,854.00 Refunds 1 Declined

### Confirm to Pay

Pay Now

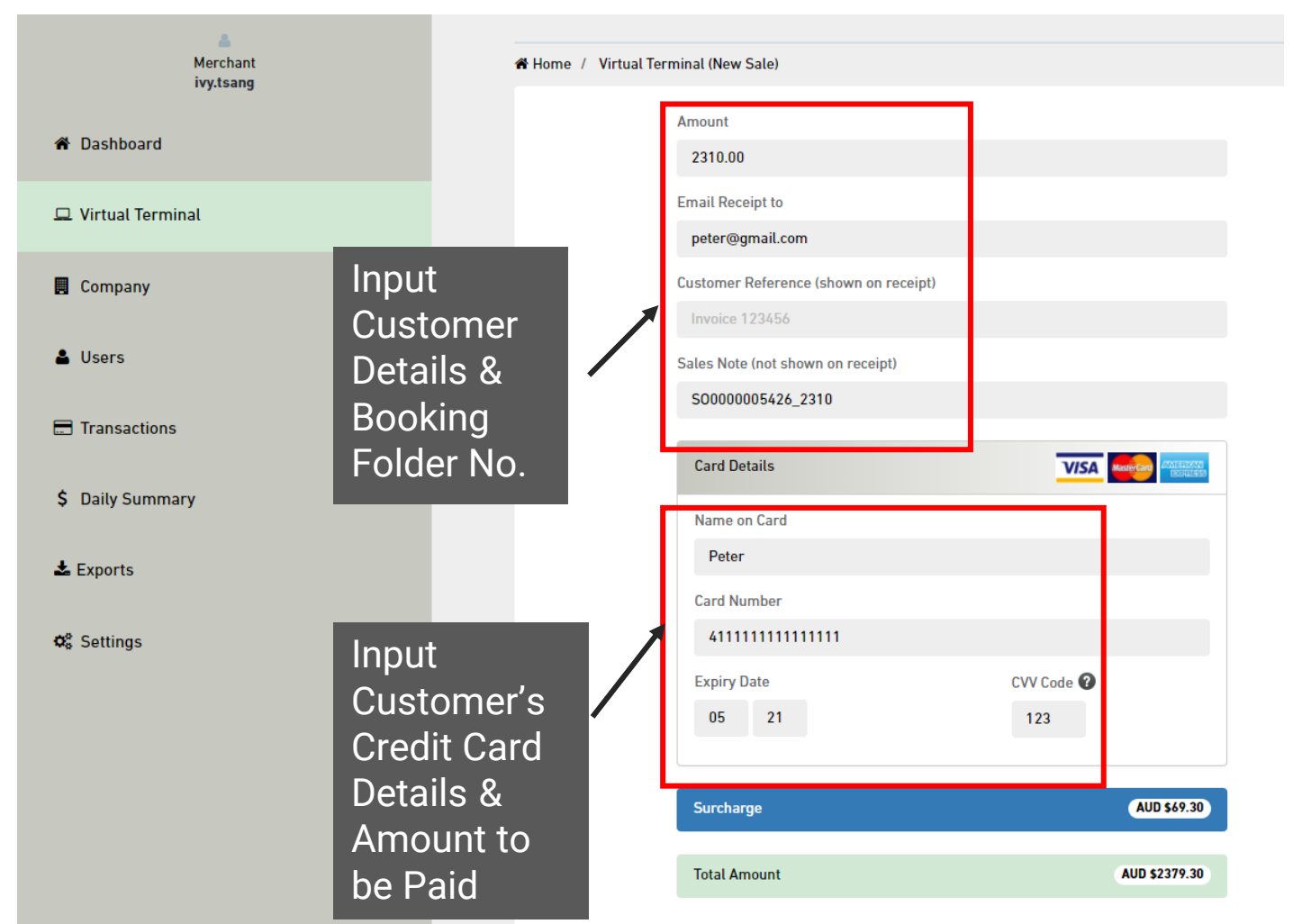

A Please do not use your BACK or RELOAD/REFRESH browser functions or CLOSE your browser while payment is in progress.

| Payme | ent Details         |                 |
|-------|---------------------|-----------------|
|       | Amount:             | 2310.00         |
|       | Total Amount:       | 2379.30         |
|       | Email:              | peter@gmail.com |
|       | Reference:          |                 |
|       | Name:               | Peter           |
|       | Card Number:        | ••••••1111      |
|       | Expiry Date(MM/YY): | 05/21           |
|       | CSC:                | •••             |
|       |                     |                 |
|       | Cancel              | Confirm         |

P. 19

### Confirmation

| $\leftrightarrow$ $\rightarrow$ C $\oplus$ merch | ant-mpos-uatsb.mintpayments.net/vt/displayVirtualTern | ninal                                                   | 0 <sub>3</sub>                                | ☆ (         | ) 🗟 🛊        | J      |
|--------------------------------------------------|-------------------------------------------------------|---------------------------------------------------------|-----------------------------------------------|-------------|--------------|--------|
| Mint                                             |                                                       |                                                         | Wednesday, Ja                                 | an 06 20    | 21, 17:34:24 | logout |
| Amerchant<br>ivy.tsang                           | 希 Home / Virtual Terminal (New Sale)                  |                                                         |                                               |             |              |        |
| 🍘 Dashboard                                      |                                                       | Transaction Approved                                    | (                                             | <b>&gt;</b> |              |        |
| 😐 Virtual<br>Terminal                            |                                                       | Transaction Reference:<br>Transaction Time:             | 770560841993858689<br>06 Jan 2021 05:38:47 PM |             |              |        |
| 📕 Company                                        |                                                       | Purchase Amount:<br>Surcharge:<br>Total Amount Charged: | \$2310.00<br>\$69.3<br>\$2379.3               |             |              |        |
| 🛓 Users                                          |                                                       |                                                         | +                                             |             |              |        |
| Transactions                                     |                                                       |                                                         |                                               |             |              |        |

### Manual Generate in Booking Folder

| Settlemen<br>CHUNG                           | t - SO000005426 (online) - MR PETER                                                                          | YOUR TRAVEL PARTNE                          | GROUD FLOOR, 182 CAI<br>Tel: +65 3256 9865   En | PEL STREET, SYDNEY<br>nail: bookings@xmitvlcom   ABN  | # 1266222133                                  |                                |
|----------------------------------------------|----------------------------------------------------------------------------------------------------|---------------------------------------------|-------------------------------------------------|-------------------------------------------------------|-----------------------------------------------|--------------------------------|
|                                              |                                                                                                    | DEPOSIT RECEIP                              | т                                               | ABN# 126                                              | 66222133                                      |                                |
| Receipt Date                                 | 06JAN21                                                                                                    | MR PETER CHUNG                              |                                                 | No. DP                                                | 0000001113                                    |                                |
| Туре                                         | Deposit                                                                                                    | 4/F, NO. 234,                               |                                                 | Booking No. SO                                        | 0000005426                                    |                                |
| Customer Type                                | Datail                                                                                                    | AUSTIN ROAD,                                |                                                 | Date 06-                                              | -JAN-2021                                     |                                |
| cusioner type                                | Retail                                                                                                    | • 51DNE1 N5W 343423                         |                                                 | Consultant Day                                        | phne Liu                                      |                                |
| No.                                          | RETAIL0002                                                                                                   | Attn MR PETER CHUNG                         | 3                                               | Email dap                                             | phne.liu@xmlhk.com                            |                                |
| Name                                         | MR PETER CHUNG                                                                                               |                                             |                                                 |                                                       | -                                             |                                |
|                                              |                                                                                                    | Description                                 | Currency U                                      | nit Fare                                              | Tax GST Qty                                   | Amo                            |
| <ul> <li>Deposit</li> <li>Balance</li> </ul> | Total AUD 2,610.00 Total AUD 300.00 Outstanding AUD 2,310.00<br>Sales AUD 2,610.00 Settled AUD 300.00 Amount | 1 BSP Flight<br>Routing<br>SYDNEY/HONG KONG | AUD \$1<br>Dep. Date<br>11NOV21                 | 1,520.00 \$250<br>Dep. Time Arr. Date<br>0200 11NOV21 | 0.00 \$0.00 1<br>Arr. Time Airline<br>1000 CX | \$1,770<br>Flight No. (<br>223 |
| Name of Drawer                               | MR PETER CHUNG                                                                                               | HONG KONG/SYDNEY                            | 18NOV21                                         | 1000 18NOV21                                          | 1900 CX                                       | 5545                           |
| Credit Card                                  |                                                                                                    | 2 Hotel<br>City:<br>Hotel Name:             | AUD<br>HONG KONG<br>SHERATON HOTEL              | \$120.00 \$6                                          | 0.00 \$0.00 7                                 | \$840                          |
| Description                                  |                                                                                                    | beck-In Date:                               | 11NOV21                                         | Check-Out Date:                                       | 18NOV21                                       |                                |
| Description                                  |                                                                                                    | Type:                                       | SINGLE                                          | Rm Category:                                          | DELUXE                                        |                                |
|                                              |                                                                                                    | mber of room(s):                            | 1                                               |                                                       |                                               |                                |
|                                              |                                                                                                    | INV doc                                     |                                                 |                                                       |                                               |                                |
|                                              |                                                                                                    | INV item                                    |                                                 |                                                       |                                               |                                |
|                                              |                                                                                                    | E & O E                                     |                                                 | COT                                                   | ALID                                          | 02                             |
|                                              |                                                                                                    | E. & O.E.                                   |                                                 | 031                                                   | hob                                           | <b>U</b> U                     |

\*\*Thank you for your money received for your booking\*\*

### REPORT

Payment Gateway Report

### Payment Gateway Report – Keep Track the Payment Status

| Reporting Tool 2.0                                   |          |         |              | Booking No. | ۹ P | ¢ | • | € |
|------------------------------------------------------|----------|---------|--------------|-------------|-----|---|---|---|
| = Home > RTAU981 - Payment Gateway Transaction Log 😒 |          |         |              |             |     |   |   |   |
| Preview Baccel PDF DWord Chart                       | Schedule |         |              |             |     |   |   |   |
| Searching Criteria                                   |          |         |              |             |     |   |   |   |
| Transaction Date                                     | Between  | 03NOV20 | × And 30NOV2 | 0           |     |   |   | × |
|                                                      | Custom   |         |              |             |     |   |   | _ |
| Status                                               | =        |         |              |             |     |   |   |   |
| Payment Gateway                                      | =        |         |              |             |     |   |   |   |
| Payment Gateway Reference                            | =        |         |              |             |     |   |   |   |
| Booking No.                                          | =        |         |              |             |     |   |   |   |
| Customer No.                                         | =        |         |              |             |     |   |   |   |
|                                                      |          |         |              |             |     |   |   |   |

### Payment Gateway Report – Keep Track the Payment Status

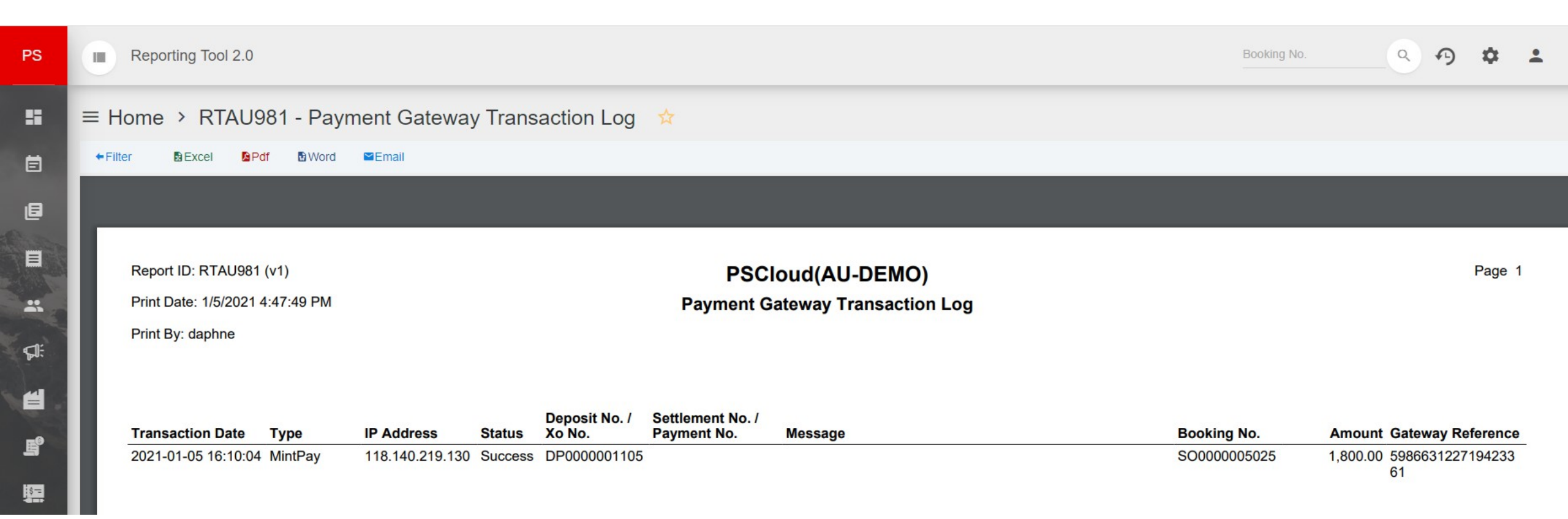

## Q&A

#### Q. Can Agent choose to absorb merchant fees using the Mint Payments/PowerSuite Integration?

A. No, if Agent wants to absorb the merchant fees, only charging the Customer the 'travel amount', then this transaction must be processed direct in your Mint Payments Merchant Portal.

#### Q. Can I process a refund using the Mint Payments/PowerSuite Integration?

A. Automated refunds must be processed directly via your Mint Payments Merchant Portal.

#### Q. Does a Credit Card authority form need to be completed by my Customer?

 A. Customers should be directed to pay via the link on the Client Statement if they are not presenting credit card instore. You can process a credit card payment via your Mint Payments Merchant Portal, on behalf of your customer e.g. Corporate Account, only if a credit card authority has been completed. Failure to adhere to these guidelines, could result in a chargeback.

### Need Help?

# **PowerSuite**

#### **PowerSuite Support Team**

#### PH: +61 2 8880 9115

E: <u>anzsupport@xmlhk.com</u>

# Mint

#### Mint Payments Support Team

PH: 1300 646 833

E: payment.support@mintpayments.com